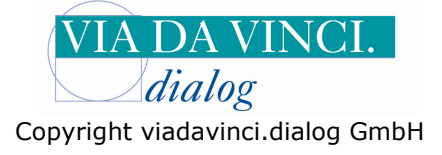

## Zemo VML-GK1/GK2 – zum Beispiel mit DOCconcept

Installieren Sie zunächst das ZEMO VML-GK1/ GK2 auf Ihrem Rechner. Bei der Installation wurde ein virtueller COM-Port angelegt. Die Port Nummer wird im Gerätemanager (Systemsteuerung des PC) angezeigt. In unserem Beispiel ist dies COM3

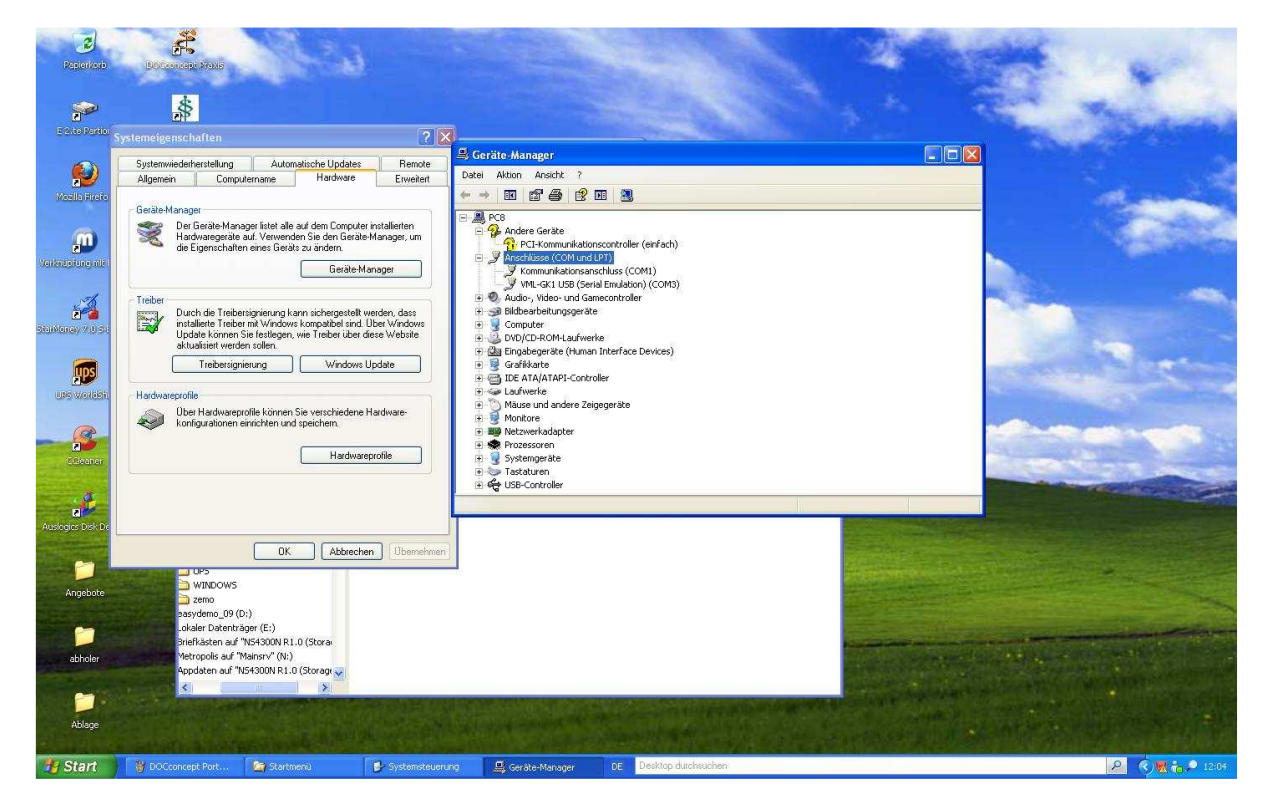

Öffnen Sie **DOCconcept** und wählen Sie im Programm-Menü den Punkt Einstellung/ Kartenlesegeräte:

| den DOCconcept 9.1 20081209 Anwende                                      | r: Dr. med. Hans Dconcept Praxis: Dr. med. H. I                                      | Deoncept (Edition D Medikamente Stand 15.12.2008) |                   |  |  |
|--------------------------------------------------------------------------|--------------------------------------------------------------------------------------|---------------------------------------------------|-------------------|--|--|
| Datei Bearbeiten Abrechnung Statistik Mediz. Inf. Extras Einstellungen ? |                                                                                      |                                                   |                   |  |  |
| 888 Q . II 4 4                                                           | Eormulare<br>BG-Formulare                                                            |                                                   | 3                 |  |  |
| <ul> <li>Mittwoch, 05.01.2011</li> </ul>                                 | Patienten-Quittung über EBM-Leistungen                                               |                                                   |                   |  |  |
| 🗥 Dr. med. H. Dooncept 🛛 🖌                                               | kenblatt Manö Madin, Tef                                                             | Patientendaten 2 Versicherte(r) Abrechn. Date     | n Scheinrückseite |  |  |
| Name TZ Patientendal                                                     | ten Toolbar                                                                          |                                                   |                   |  |  |
|                                                                          | Vachname Patientensuche<br>Fremdanbindungen •                                        | AkadTāci                                          |                   |  |  |
| vor<br>S                                                                 | Zeitmanagementsystem<br>Straße To-Do-Listen                                          | Wegepauschale                                     |                   |  |  |
| Land                                                                     | H, PLZ, Ort<br>Privatilquidation<br>Telefon BG-Abrechnung (R1)                       | Doppelkilometer 0 2 2                             |                   |  |  |
| Geb                                                                      | Chefarztabrechnung<br>urtsdatum BG-Chefarztabrechnung (R3)<br>Kostenträgerabrechnung | a hirmar                                          |                   |  |  |
| Kostenträge                                                              | rdaten Datenfernübertragung                                                          | on . bis                                          |                   |  |  |
| Pri                                                                      | vatpatient<br>Recall                                                                 |                                                   |                   |  |  |
| - Kran                                                                   | KTAB Konfiguration Nachrichten                                                       | WOP / VKNR 000                                    |                   |  |  |
| Ver                                                                      | sichert als Mitglied                                                                 | KVK-Lesedatum                                     |                   |  |  |
| Versici                                                                  | herten-Nr. Status 1000 M                                                             | gültig bis                                        |                   |  |  |
| E 8                                                                      | Stammarzt A-HDC Dr. med. Hans Dconcept (A-HDC)                                       | Patient seit 05.01.2011                           |                   |  |  |
|                                                                          |                                                                                      |                                                   |                   |  |  |
|                                                                          |                                                                                      |                                                   |                   |  |  |
|                                                                          |                                                                                      |                                                   |                   |  |  |
|                                                                          |                                                                                      |                                                   |                   |  |  |
|                                                                          |                                                                                      |                                                   |                   |  |  |
| breit indiv. Ansicht ein geuer Tei                                       | min Schern Zurückset                                                                 | zen Kassendaten                                   |                   |  |  |
|                                                                          |                                                                                      |                                                   | 10.21.12          |  |  |
| daverserinnena mie dar miestenen.                                        |                                                                                      |                                                   |                   |  |  |
| 🐴 Start 👘 🕫 🧐 🧶 🐣 🦉 Zemo Insta                                           | all 9 - Paint 🛛 🤴 DOCconcept 9,1 200 🔍 Gerate-Ma                                     | nager DE Desktop durchsucher 🔎                    | <b>60.00</b>      |  |  |

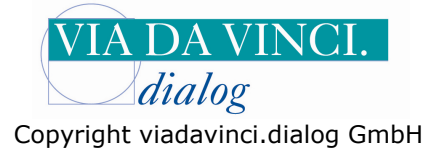

Markieren Sie hier COM3 und bestätigen Sie mit OK

| COCconcept 9.1 20081209 Anwender: Dr. med. Hans Doonce                  | pt Praxis: Dr. med. H. Dconcept (Edition D                                                                                                    | Medikamente Stand 15.12.2008)                                                 | 🔳 🗆 💌                   |
|-------------------------------------------------------------------------|----------------------------------------------------------------------------------------------------|-------------------------------------------------------------------------------|-------------------------|
| Datei Bearbeiten Abrechnung Statistik Mediz Inf. Extras Einstellungen ? |                                                                                                    |                                                                               |                         |
|                                                                         |                                                                                                    |                                                                               | 5                       |
| Einstellungen für Kartenlesegeräte / Trusted Viewer                     |                                                                                                    |                                                                               |                         |
|                                                                         | Anichus des Leseptrales<br>Tatabus<br>COM1 OUS (Lackhan 020)<br>COM2 OJeC (Lerist<br>COM3 Remote<br>COM4 Smartcard Leser<br>GRK Kartenternand<br>Lesen abtrachen nach (Bel<br>Umate auf Cripit-ane (Selum<br>Tutted Viewer<br>Zuerdnung | Einstellungen für Remoteleten<br>Rechnerport 22000 Lokaler Port 22000 unden): |                         |
|                                                                         |                                                                                                    |                                                                               | OK Abbrechen Übernehmen |
|                                                                         |                                                                                                    |                                                                               |                         |
|                                                                         |                                                                                                    |                                                                               | NUM 12:06:26            |
| Start Systemsteuerung Ze                                                | DOCexpert-Server DE                                                                                                    | Desktop durchsuchen                                                           | R 🤄 🤄 🛒 🐂 😓 🔎 12:06     |

Geben Sie im Zemo VML-GK1/ GK2 Ihre Pin Nummer ein:

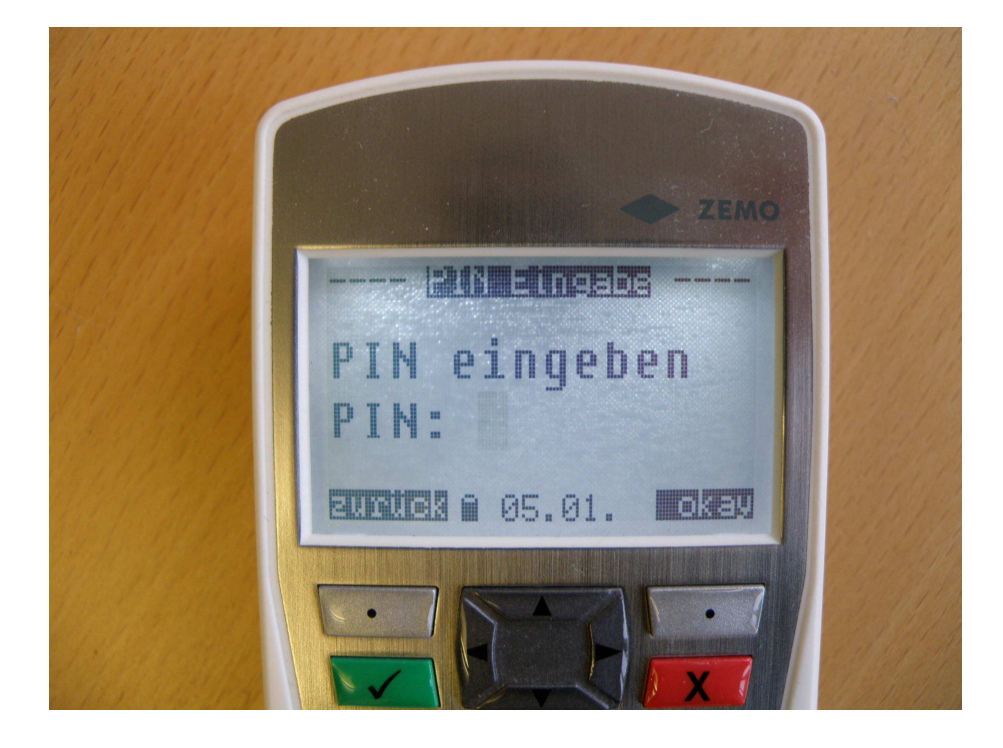

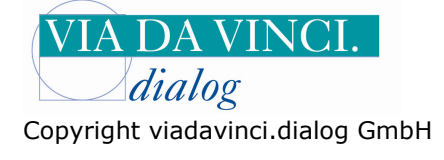

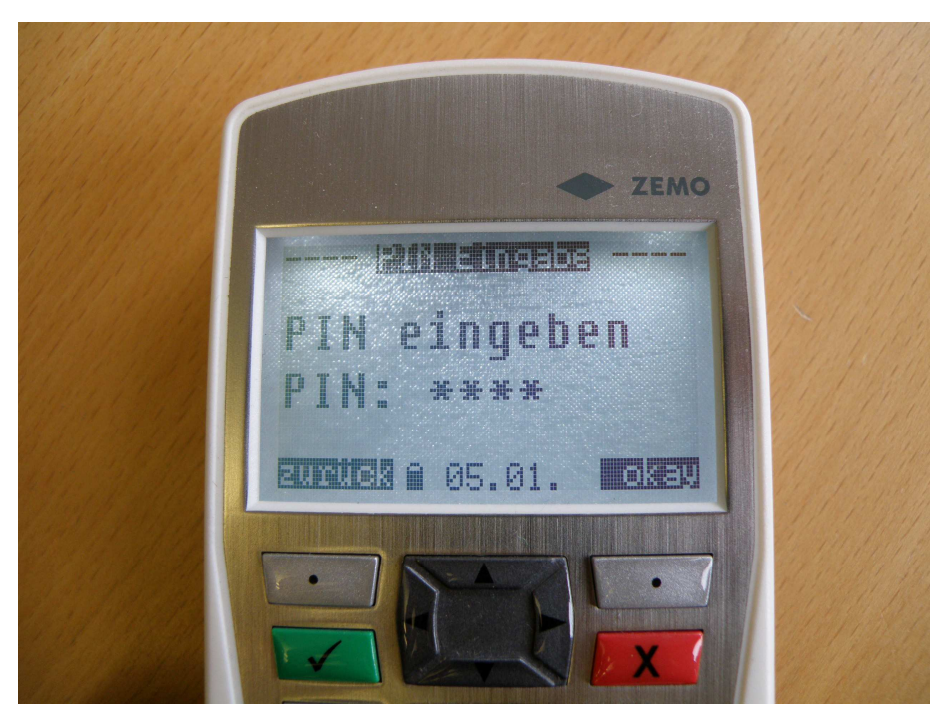

Rufen Sie einen gespeicherten Datensatz auf:

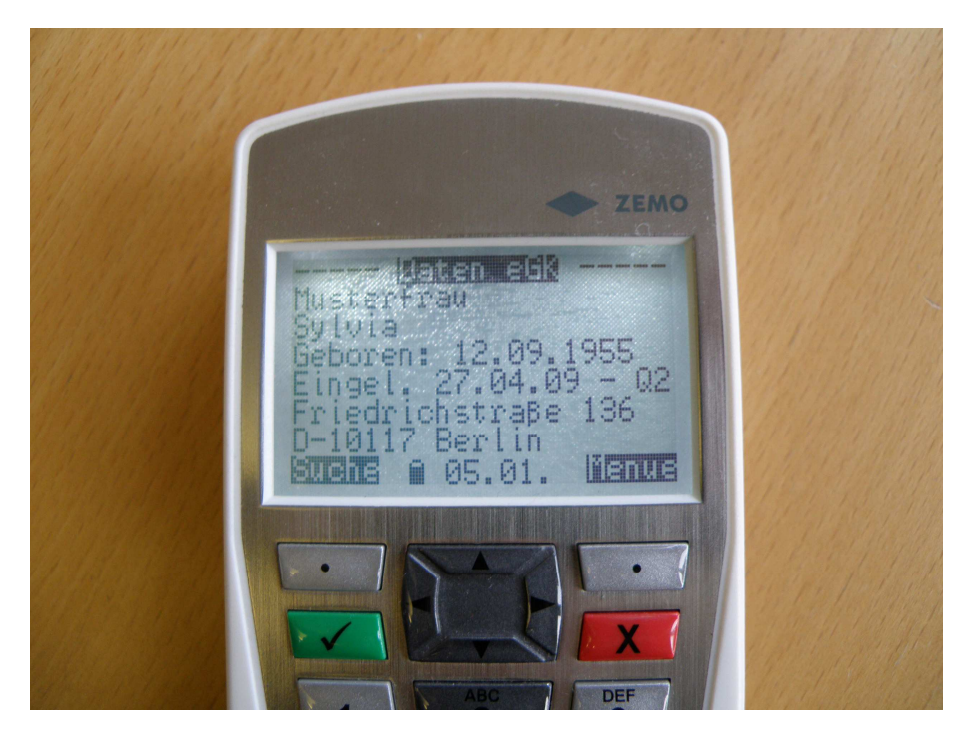

Wählen Sie in **DOCconcept "Patientenchipkarte einlesen**", der ausgewählte Datensatz wird nun in das Praxisprogramm eingelesen und im ZEMO VML-GK1/GK2 gelöscht.

Hamburg, 5.1.2011 Via da Vinci.dialog GmbH Service Hellgrundweg 109 22525 Hamburg Tel. 040/ 84 87 87 87 www.ehealth-bcs-terminals.de www.ehealth-terminals.de